## 空中宣讲会申请操作指南——用人单位

在新型冠状病毒感染的肺炎疫情期间,按照教育部、北京市和学校的部署和要求, 学生职业发展指导中心暂停举办现场招聘活动,为继续助力广大毕业生职业发展, 服务用人单位招才引智需求,职业发展中心积极探索精准化"空中招聘"模式,依 托清华大学就业信息网(career.tisnghua.edu.cn)和"雨课堂"线上平台发布招聘信息、 组织宣讲、收取简历,实现招聘宣讲会线上化、信息化。

"雨课堂"是清华大学教研成果,由清华大学与学堂在线共同开发,用人单位只需 要通过 PPT 就能实现线上的招聘宣讲和简历收取,学生通过微信参与线上招聘活动。

- 宣讲中支持视频和语音直播,学生在观看宣讲文件时同时收看直播画面,宣讲更 加亲切生动。
- 宣讲中支持弹幕、投稿、随机点名、答题等多种互动方式,烘托宣讲气氛。
- 宣讲开始前或结束后,用人单位可上传 PPT 文件到课件区,帮助学生全方位了解用人单位状况。
- 宣讲过程中或结束后,用人单位可收取简历,帮助用人单位挑选优秀人才。
- 宣讲开始前或结束后,用人单位可以借助雨课堂讨论区与同学们进行交流,及时 反馈疑惑。
- 成员管理和课堂小结帮助用人单位了解本场宣讲参与人数,了解学生数据。
- 同时雨课堂还有归档班级和克隆班级等功能,便于用人单位对招聘文件进行管理 和拷贝,有条理、有延续性地进行招聘工作。

## 第1步:申请空中宣讲-关注荷塘雨课堂公众号获取用户 ID

进入手机微信,搜索并关注【荷塘雨课堂】公众号,输入"我是谁"即可获得用 户 ID(8 位数字)。

| く荷 | く 荷塘雨课堂 …                                   |     |  |  |  |  |  |
|----|---------------------------------------------|-----|--|--|--|--|--|
|    | 下午5:28                                      |     |  |  |  |  |  |
|    | 欢迎使用「荷塘 · 雨课堂」!<br>使用须完成清华大学身份验证,点<br>击绑定身份 |     |  |  |  |  |  |
|    | 我是谁                                         | MIN |  |  |  |  |  |
|    |                                             |     |  |  |  |  |  |

## 第2步: 在清华大学就业信息网申请空中宣讲会

访问清华大学就业信息网(career.tsinghua.edu.cn),并登陆用人单位账户,未在 就业信息网注册的用人单位,请参考<u>使用手册</u>并注册账户。

| 我是雇  | OYER |      |      |  |  |  |
|------|------|------|------|--|--|--|
| 信息发布 | 招聘预定 | 生源速览 | 院系介绍 |  |  |  |
|      |      |      |      |  |  |  |

点击"招聘预定"计入后台子系统,选择"专场宣讲会场地申请"页面。点击"申 请专场宣讲会"。

| 4 +7                       | <b>1. 清华大学毕业生就业管理办法</b> 20 | 主页 / 专场宣讲会场地申请         |  |  |  |  |
|----------------------------|----------------------------|------------------------|--|--|--|--|
| ↑ 王贝                       | 2. 清华大学招聘会用人单位参会须知         |                        |  |  |  |  |
| 修改单位信息                     | 3. 招聘信息发布注意事项 2018-08-     | 已申请的专场宣讲会              |  |  |  |  |
| 网上切轴广白光大                   | 4. 招聘活动场地介绍 2017-03-27     | 4. 招聘活动场地介绍 2017-03-27 |  |  |  |  |
| 网工招聘信息反巾                   | 5. 系统暂不支持360浏览器,建议使用       | 中国交易世界云                |  |  |  |  |
| 专场宣讲会场地申请                  | 6. 关于加强机动车管理治理校园交通科        |                        |  |  |  |  |
|                            | 7. 清华大学汇款账号 2014-11-19     | 审核 订单号 宣讲单位 宣讲会        |  |  |  |  |
| <b>笔试、</b> 面试功 <b>地</b> 申请 | 8. 清华大学行车路线图 2014-08-2     | 状态 开始时间                |  |  |  |  |

受疫情影响,目前仅开放线上宣讲会申请(场地为"0座"即为空中宣讲会)。 选择合适的日期与实践,点击"申请"填写空中宣讲会申请表。

|         | 2020-02-22 ~ 2020-02-28 |                |       |           |              |         |             |           |           |  |
|---------|-------------------------|----------------|-------|-----------|--------------|---------|-------------|-----------|-----------|--|
| 0       | 2-22(周六)                | 02-2           | 3(周日) | 02-24(周一) | 02           | -25(周二) | 02-26(周三)   | 02-27(周四) | 02-28(周五) |  |
| 场地情况 上结 |                         | 午(09:30-11:30) |       | 下午        | 14:00-16:00) | 晚上(1    | 9:00-21:00) |           |           |  |
|         | 0座<br>(场地情况             | 2)             |       | 申请        |              |         | 申请          |           | 申请        |  |

将第1步获取的雨课堂用户 ID 填写在申请的"附加信息"中。职业发展中心在 审批通过后,根据用户 ID 为用人单位申请开通雨课堂会员。

| 宣讲单位及<br>联系人相关<br>信息 | 宣讲单位名称 *  | 清华大学       |  | 是否有代理 * | ● 否 ○ 是             |  |  |
|----------------------|-----------|------------|--|---------|---------------------|--|--|
|                      | 联系人 *     | 杨老师        |  | 移动电话*   | 13800138000         |  |  |
|                      | 办公电话*     | 62796373   |  | 电子邮箱*   | scc@tsinghua.edu.cn |  |  |
| 宣讲会相关<br>信息          | 宣讲会主题名称 * | 清华大学宣讲会    |  | 宣讲会性质 * | ● 全职 ○ 实习           |  |  |
|                      | 宣讲会开始时间   | 09:30      |  | 场地座位数   | 180座                |  |  |
|                      | 宣讲会日期     | 2014-07-17 |  | 宣讲会时限   | 上午 09:30-11:30      |  |  |
|                      | 申请时间      |            |  |         |                     |  |  |
| 发票抬头                 | 发票抬头 *    | 清华大学       |  |         |                     |  |  |
| 备注                   | 填写雨课堂ID   |            |  |         |                     |  |  |

## 提交申请

职业发展中心初审通过后,会通过系统短信告知用人单位审核结果和订单号,根据订单号在线打印确认函,盖章后上传确认函,即可完成订单确认,详细内容请参考清华大学就业服务系统使用手册。

通过以上两步操作,即可完成"空中宣讲会"申请,后续会有学生职业发展指导 中心工作人员与您取得进一步联系。